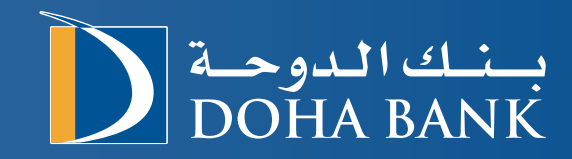

Introduction to Doha Bank Trade Portal -Tadbeer

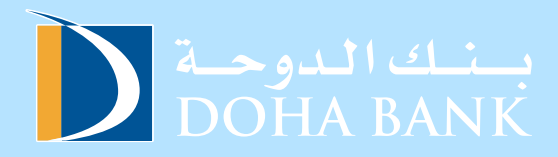

### **Table of Contents**

| Doha Bank Trade Finance      | 03 |
|------------------------------|----|
| How to Use the Platform      | 04 |
| Tadbeer Login                | 05 |
| Access Trade Finance Options | 06 |
| Fill Out the Request LC Form | 07 |
| Fill Out the Request LG Form | 09 |
| Accept Terms and Conditions  | 10 |
| Authorisation                | 11 |

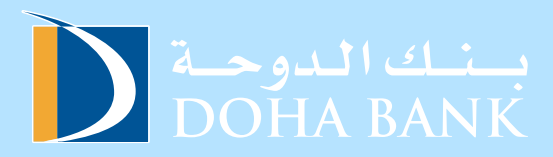

## **Doha Bank Trade Finance**

With decades of experience in handling transactions in local, GCC, Middle East, and international markets, Doha Bank's Trade Finance Department is well-equipped and efficient in managing all your trade requirements.

#### **Our trade services primarily include:**

- a. Open LC
- b. Amend LC
- c. Open LG
- d. Amend LG

Doha Bank, in the State of Qatar, is one of the leading providers of Trade Finance Services in the region.

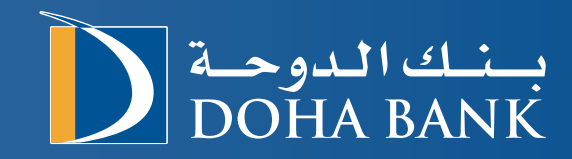

# Steps on how to use the platform:

# Step 1: Tadbeer Login

Input your username, customer number, and password to log in.

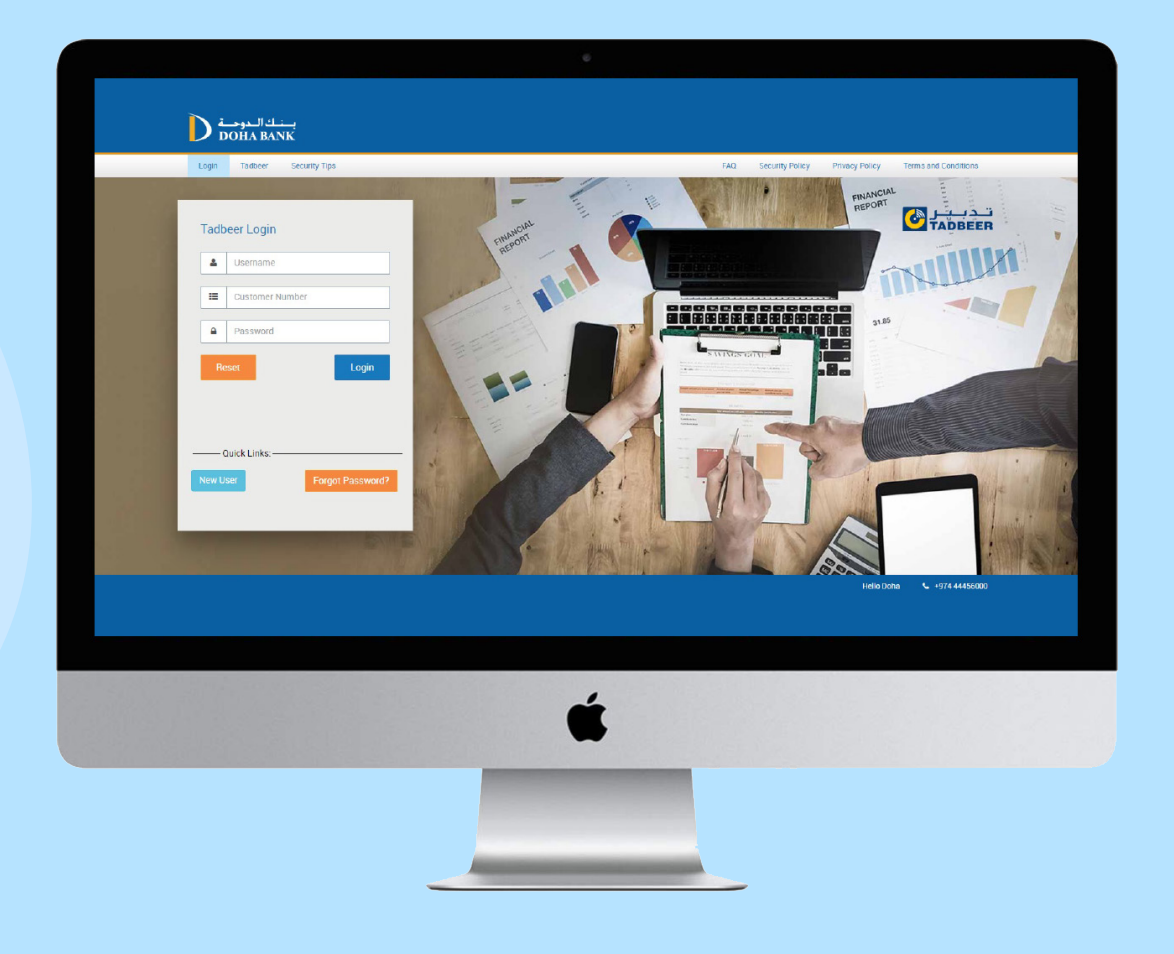

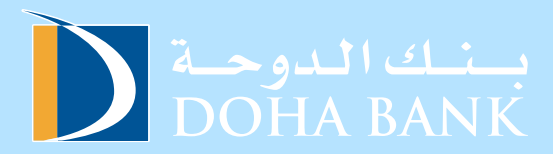

# Step 2: Access Trade Finance Option

Click on "Open LG" under the Trade Finance option.

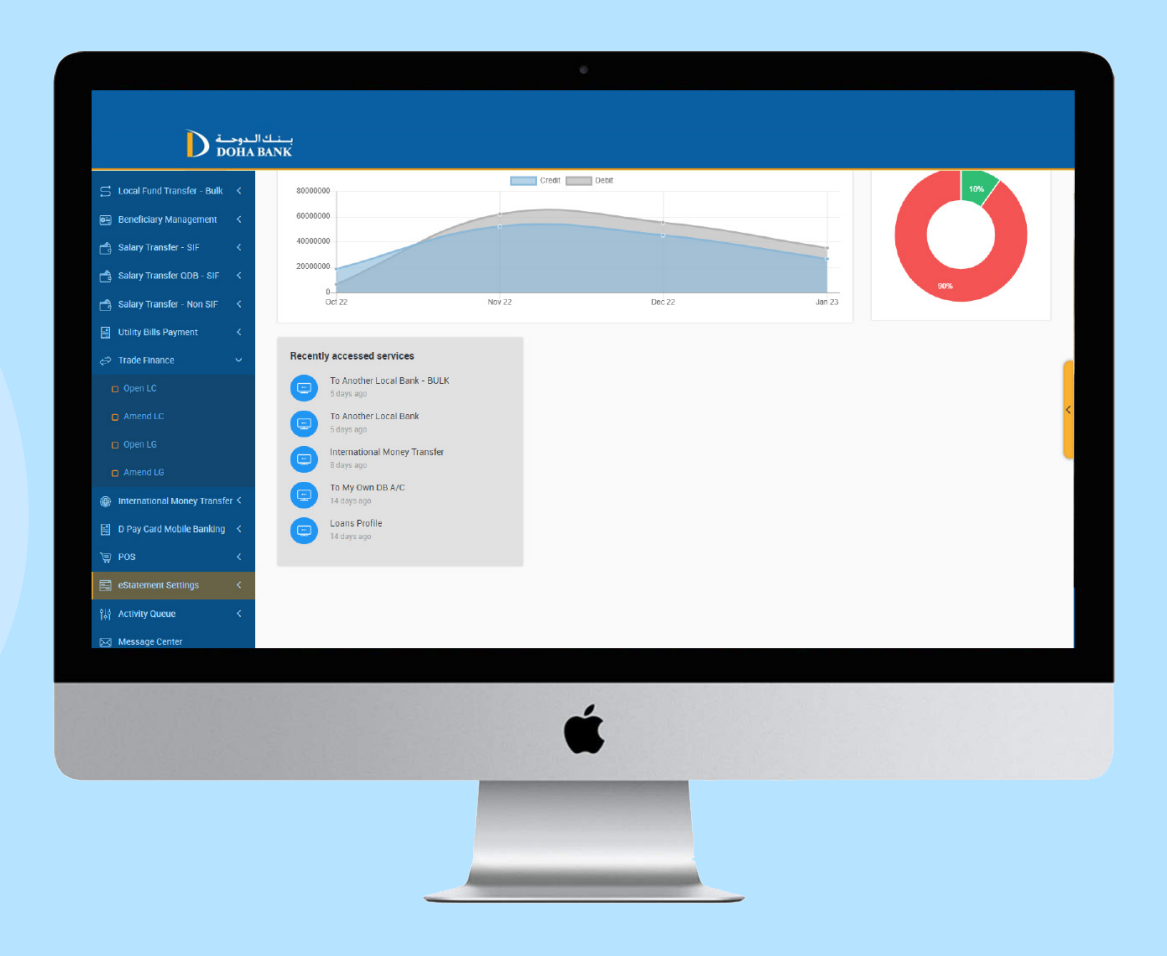

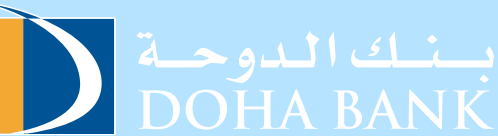

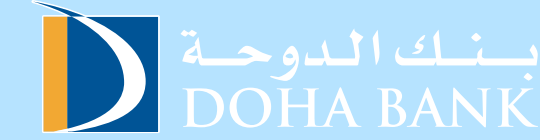

## Step 3: Fill Out the Request LC Form

Fill out the form with the required information.

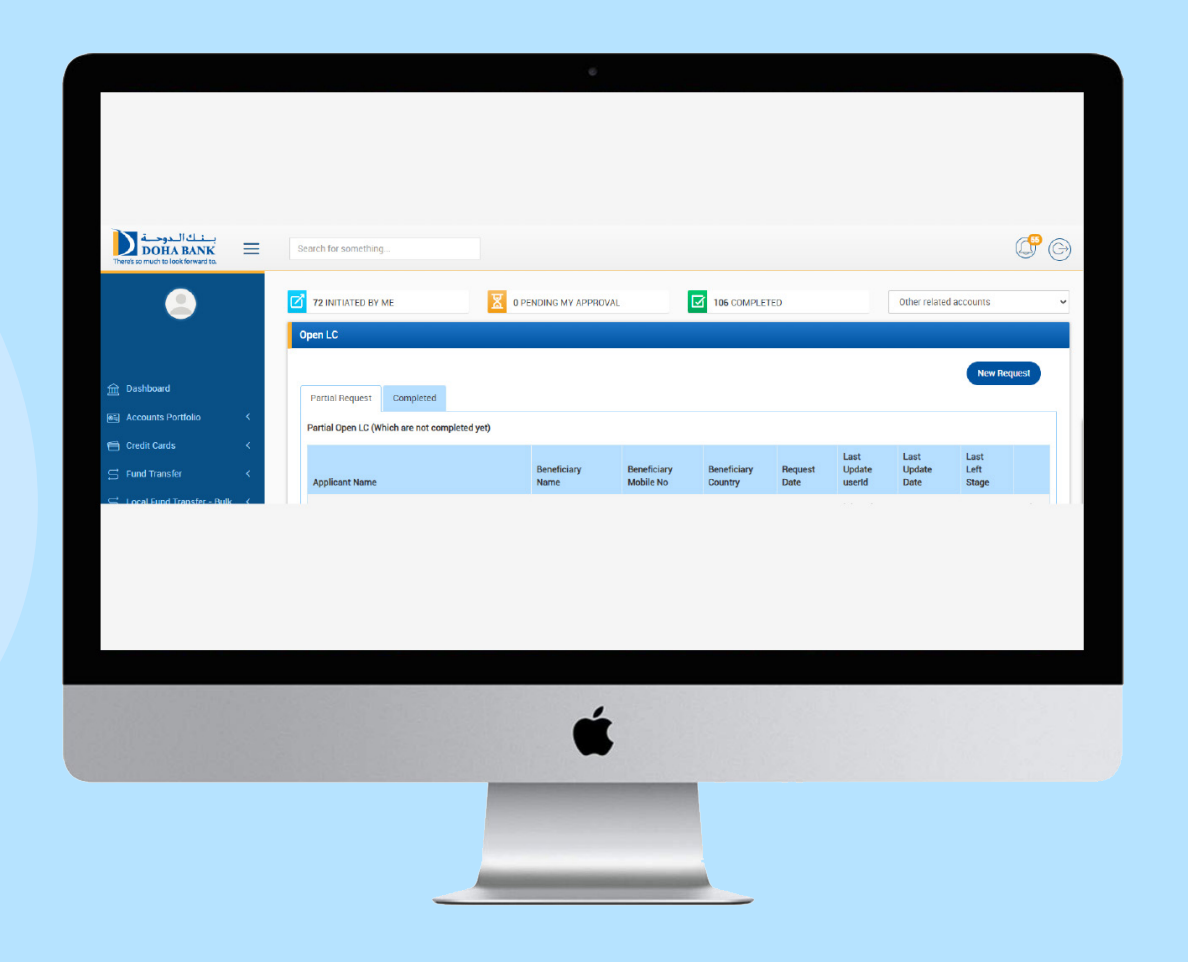

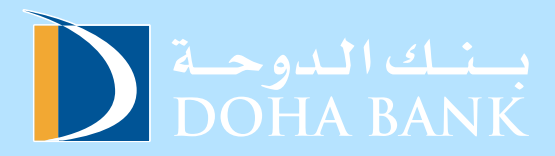

### Fill out the form with the required information

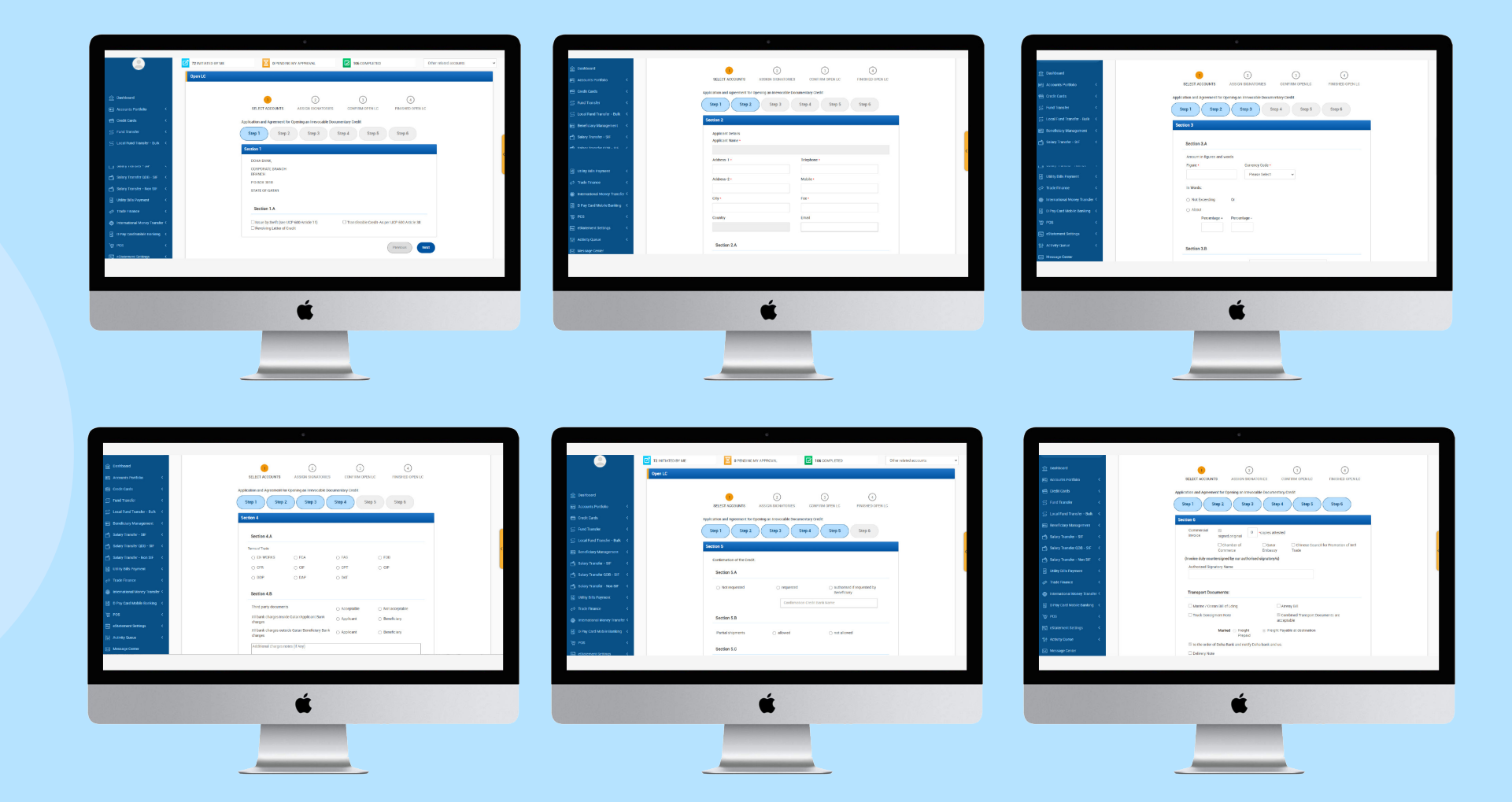

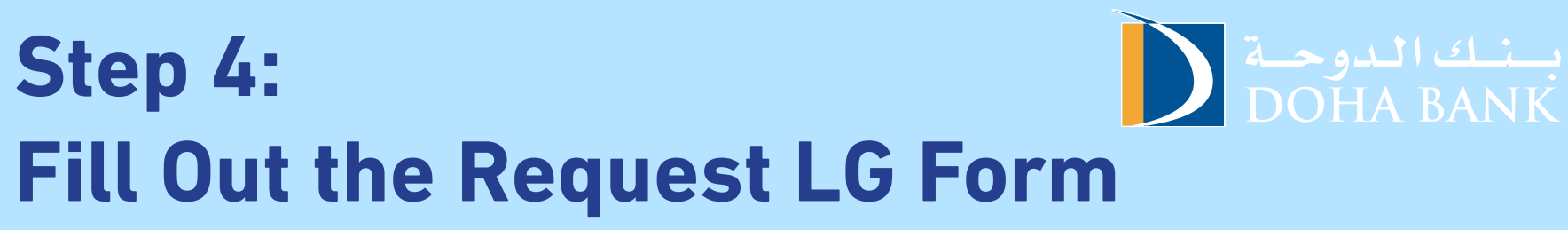

Fill out the form with the required information.

|                                                                                                    | Dear Sins,                                                                                                    |                                                                                                    | is respect of:                                                               | Contracting                                                                                                    |
|----------------------------------------------------------------------------------------------------|----------------------------------------------------------------------------------------------------|----------------------------------------------------------------------------------------------------|------------------------------------------------------------------------------|----------------------------------------------------------------------------------------------------|
| SELECT ACCOUNTS ASSIGN BIGNATORIES CONFIRM OPEN LG FINISHED OPEN LG                                                                                                    |                                                                                                    |                                                                                                    | Type of garantees                                                            | 80 80ND ¥                                                                                                    |
|                                                                                                    | Please issue a guarantee on our behalf for the sum of currency + :                                                                                                    | Amount :                                                                                                    |                                                                              |                                                                                                    |
| ليت الدو حدة Done 17/10/2023                                                                                                    | Datar Riyal 🗸 🗸                                                                                                    | 10                                                                                                    | Please Issue a Guaran                                                        | e: • O As per your Bank's standard from                                                                                                    |
| <b>CONTRACTOR</b>                                                                                                    | In Words : TEN QATARS RIVAL                                                                                                    |                                                                                                    | Issue guarantee again                                                        | 🔿 margin (%) 100                                                                                                    |
|                                                                                                    | Hom-: of valid for -:                                                                                                    | Weld UNIT-                                                                                                    |                                                                              | lien on deposit                                                                                                    |
| Te:                                                                                                    | in layer of the                                                                                                    |                                                                                                    |                                                                              | Ind party undertaking on behalf of customer     Provide customer name                                                                                                    |
| CORPORATE BRANCH Branch                                                                                                    | Test Bonk                                                                                                    |                                                                                                    |                                                                              | Original 3rd party undertaking form to be submitted to bank                                                                                                    |
| P0.8ec.3018                                                                                                    | Contracting                                                                                                    |                                                                                                    |                                                                              |                                                                                                    |
| Devise                                                                                                    | Parts guarder. Please select                                                                                                    |                                                                                                    | As per the terms of the<br>beforehand to renew                               | guarantee which we request you to issue. And if you agree to issue this guarantee we hereby Authorise you<br>e same if and when such a renewal is called for by the authority or person in whose favour it was issued and like wise                                                                                                    |
| and and                                                                                                    | Please issue a Guarante PERFORMANCE GUARANTEE                                                                                                    |                                                                                                    | guarante or the rene                                                         | to not outserves responsible solutions you for any name and lor assessments they take a subserve by the same to this<br>all or renewals thereof and we agree that we are obliged to compensate you for any consequences which may arise<br>month.                                                                                                    |
| Please issue a guarantee on our behalf for the sum of currency + : Amount :                                                                                                    | ADVARCE PAVMENT GUARANTEE<br>RETENTION BOND                                                                                                    |                                                                                                    | We authorise you bet                                                         | e hand either to renew the said guarantee if and when you are called upon by the authority or person in whose favour                                                                                                    |
| Catari Riyal 👻 10                                                                                                    | COURT GUARANTEE<br>OTHERS                                                                                                    |                                                                                                    | it was issued on to pa<br>request of the party in<br>We undertake to account | the amount of this guarantee or its relevant or references or any part there it is accordance with the claim and the<br>whose favour the guarantee was issued without referring to us and ice obtaining our approval for this request or claim.<br>In the terminate of a summary of the vacuum of the real summary when you may be added to an accordance with the                                                                                                    |
| In Words TEN GATABI BIYAL                                                                                                    | <ul> <li>Stel party undertaking on behalf of cut</li> </ul>                                                                                                    | itoner                                                                                                    | authorisation plus im                                                        | est at the rate of and all expenses and charges which may be paid or incurred by you at any time                                                                                                    |
| @ 01/10/2023 61 @ 30/11/2023                                                                                                    |                                                                                                    |                                                                                                    | you have been asked<br>wether before on or a                                 | It is a using guarantee speer your mit detrained and no open receipt or your added it as you raise paid such rearing and or you of objecting against any expenses or charges paid by you of they are paid.                                                                                                    |
| In Seven of: Test Bank                                                                                                    | As per the terms of the guarantee which we request you to issue. And if you an<br>between to issue any other state when such a mercural is called for by the                                                                                                    | gree to issue this guarantee we hereby Authorise you<br>authority or person in whose favour it was issued and like wise                                                                                                    | We authorise you in a                                                        | vance to block from our account any amount equivalent to the amount mentioned in the said guarantee; furthermore                                                                                                    |
| In respect of: Constructing                                                                                                    | beforehand undertake to hold ourselves responsible towards you for any harm<br>examples of the respective of the respective responsible towards you for any harm                                                                                                    | and /or liability which might be suffered by the Bank for this<br>in the company of the suffered by the Bank for this                                                                                                    | you shall have the rig<br>account all see these the                          | at any time whatsoever and without retering the instear to is and/or obtaining our approval to deduct from our<br>any be paid in respect of the guarantee. You shall have the right, for any reason whatsoever and at your discretion, to<br>the set of the set of the guarantee from the set of the set of t |
| Tread anister                                                                                                    | therefore directly or indirectly.                                                                                                    |                                                                                                    | detect at any time in<br>this sum as security f                              | the amount of the gurantee until explication of your responsibilities which may arise therefore.                                                                                                    |
|                                                                                                    |                                                                                                    |                                                                                                    |                                                                              |                                                                                                    |
| 4                                                                                                    | 4                                                                                                    |                                                                                                    |                                                                              | .4                                                                                                    |
|                                                                                                    |                                                                                                    |                                                                                                    |                                                                              |                                                                                                    |
|                                                                                                    |                                                                                                    |                                                                                                    |                                                                              | -                                                                                                    |
| is impact of:<br>Type of parameter<br>BD Extend                                                                                                    | It a sector are forely uncertainty to deprive the late at the preserving the value<br>the beau used of [[10]-preserve]] is append or a sector of the beau bala<br>takes to a be a the beau sector ([10]-preserve]] is append or a sector at the beau bala<br>abatis to a be a the working of the best within anyone the field to be<br>address to a different sectors of the best within anyone the field to be<br>explander of the resources of the best within anyone the field to be<br>preserved. | Tay of the guarantities in cash or in Scientifies stocgested by<br>if under the sext Letter of Garantites, and agrics are<br>if and a set of the section of the section of the section of the<br>stochastical by the underwayed with 1 of any time until |                                                                              |                                                                                                    |
| Pfease issue a Gaarantee. • 💿 As per your Bank's standard from                                                                                                    | In the event of this request being submitted by two or more persons we hereby declar<br>and severally troughts the Baak in respect of all its liabilities and responsibilities with                                                                                                    | are that every one of us is personally responsible jointly<br>th may arise from the issue of the said maxamee                                                                                                    |                                                                              |                                                                                                    |
| Issue guarantee against : O margin (%) 100                                                                                                    | The Bank may at our request and/or at the request of any signatory of this letter (in o                                                                                                    | case this letter is signed by two or more signatories)                                                                                                    |                                                                              |                                                                                                    |
| ien on deposit                                                                                                    | extend the validity of this letter of Guasantee; it is understood beforehand that the ex-<br>or alter any of the conditions referred to above.                                                                                                    | dension of the validity of this guarantee does not change                                                                                                    |                                                                              |                                                                                                    |
| ted party undertaking on behalf of customer     Provide customer name                                                                                                    |                                                                                                    |                                                                                                    |                                                                              |                                                                                                    |
| Original Sid party undertailing form to be submitted to bank                                                                                                    | - I agree to the Terms and Conditions                                                                                                    | Your faithfully,                                                                                                    |                                                                              |                                                                                                    |
| As one that how of the exception which we repeat their to be and their source to be an exception on backy to be                                                                                                    | Name * : Mailing Address*:                                                                                                    | Account Number :                                                                                                    |                                                                              |                                                                                                    |
| before the second or repert the same if and when such a mereval is called for by the authority or person in whose frour it was insued and like vise<br>beforehand undertake to boil ourserver repensive in an authority or person in whose frours it was insued and like vise<br>beforehand undertake to boil ourserver repensive in an authority and harm and in analytic with mark to the same in must be<br>the same and undertake to boil ourserver repensive in an authority and harm and in analytic with mark to the same in must be<br>the same and undertake to boil ourserver repensive in an authority and harm and in a same and in a same and in a same and in a same and in a same and in a same and in an authority the same in the same in the same and the same and the same a |                                                                                                    | Please select v                                                                                                    |                                                                              |                                                                                                    |
| guarantee or the renewal or renewals thereof and we agree that we are obliged to compensate you for any consequences which may arise therefore directly or indirectly.                                                                                                    |                                                                                                    |                                                                                                    |                                                                              |                                                                                                    |
| We authorise you before hand either to renew the said guarantee if and when you are called upon by the authority or person in whose favour<br>If any source of the next the movest of this magneties or this renewald or mentally or any part favour favour and the movest favour and the source of the movest favour and the source of the movest favour and the so       | PO Box + : Telephone Number+ :                                                                                                    | City:                                                                                                    |                                                                              |                                                                                                    |
| a mean waves or signify the attracts of this generated or its intervals or range part interview in containing our approval for this request or claim. We understate to repay you intervals waves at the guarantee was issued without intervals to claiming our approval for this request or claim. We understate to repay you immediately all spring due to you and our other works to be apy in accordance with this intervals.                                                                                                    |                                                                                                    |                                                                                                    |                                                                              |                                                                                                    |
| authorisation plus interest at the rate of and all expenses and charges which may be paid or incurred by you at any time<br>whatsoever in respect of the said guarantee upon your first denand and or upon receipt of your advice that you have paid such sums and/or                                                                                                    | Country+: Email                                                                                                    |                                                                                                    |                                                                              |                                                                                                    |
| you have been asked to do so. We waive in advance our rights in disputing with you or objecting against any expences or charges paid by you wether before on or after they are paid.                                                                                                    |                                                                                                    |                                                                                                    |                                                                              |                                                                                                    |
| We authorise you in advance to block from our account any amount equivalent to the amount mentioned in the said guarantee: furthermore<br>you shall have the react at am time whatsoever and without referring the matter to us and/or obtaining our accessed to deduct from our                                                                                                    |                                                                                                    |                                                                                                    |                                                                              |                                                                                                    |
| account all sums that may be paid in respect of the guarantee. You shall have the right, for any reason whatsoever and at your discretion, to<br>deduct at any time whatsoever the amount of the guarantee from our account before that guarantee is returned to you or canceled and to keep                                                                                                    | Eulimit Application Resol From                                                                                                    |                                                                                                    |                                                                              |                                                                                                    |
| this sum as security for the amount of the gurantee until expiration of your responsibilities which may arise therefrom.                                                                                                    |                                                                                                    |                                                                                                    |                                                                              |                                                                                                    |
|                                                                                                    |                                                                                                    |                                                                                                    |                                                                              |                                                                                                    |
|                                                                                                    |                                                                                                    |                                                                                                    |                                                                              |                                                                                                    |
| 4                                                                                                    |                                                                                                    |                                                                                                    |                                                                              |                                                                                                    |
| ć                                                                                                    |                                                                                                    |                                                                                                    |                                                                              |                                                                                                    |
| <b>É</b>                                                                                                    |                                                                                                    |                                                                                                    |                                                                              |                                                                                                    |
| <b>É</b>                                                                                                    | •                                                                                                    |                                                                                                    |                                                                              |                                                                                                    |
| <b>É</b>                                                                                                    |                                                                                                    |                                                                                                    |                                                                              |                                                                                                    |

# Step 5: Accept Terms and Conditions

Agree to the terms and conditions and submit to complete your LC / LG initiation request.

| -                  |                                                                                   | _                                                                       |           |
|--------------------|-----------------------------------------------------------------------------------|-------------------------------------------------------------------------|-----------|
| 72 INITIATED BY ME | 0 PENDING MY APPROVAL                                                             | 107 COMPLETED                                                           | Other rel |
| Open LG            |                                                                                   |                                                                         |           |
|                    | SELECT ACCOUNTS ASSIGN SIGNATORIES                                                | 3 (4)<br>CONFIRM OPEN LG FINISH OPE                                     | NLG       |
|                    | You are requesting                                                                | open lg for QAR 10.00                                                   |           |
|                    | From                                                                              | То                                                                      |           |
|                    | Account Number: 0222-0786777-001-<br>0010-000<br>Account Type: Current Accounts   | Open LGs                                                                |           |
|                    | Transaction Authorizers                                                           |                                                                         |           |
|                    | Please select atleast one verifier and one approver to con<br>Available Verifiers | tinue this transaction<br>Available Approvers                           |           |
|                    | Verifier - TRADE - LULU<br>vtradelulu                                             | LULU HYPERMARKET<br>TRADING COMPANY W.I<br>ASANKA LELWALA<br>atradelulu | LL -      |
|                    | Submit<br>Once you submit we will send you the one time passwo                    | Back<br>rd (OTP)                                                        |           |
|                    |                                                                                   |                                                                         |           |
|                    | ť                                                                                 | •                                                                       |           |
|                    |                                                                                   |                                                                         |           |

# Step 6: Authorisation

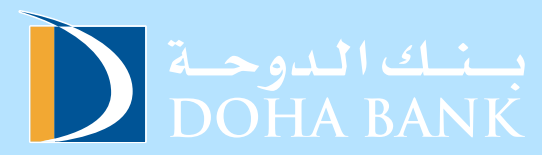

Get the transaction authorised.

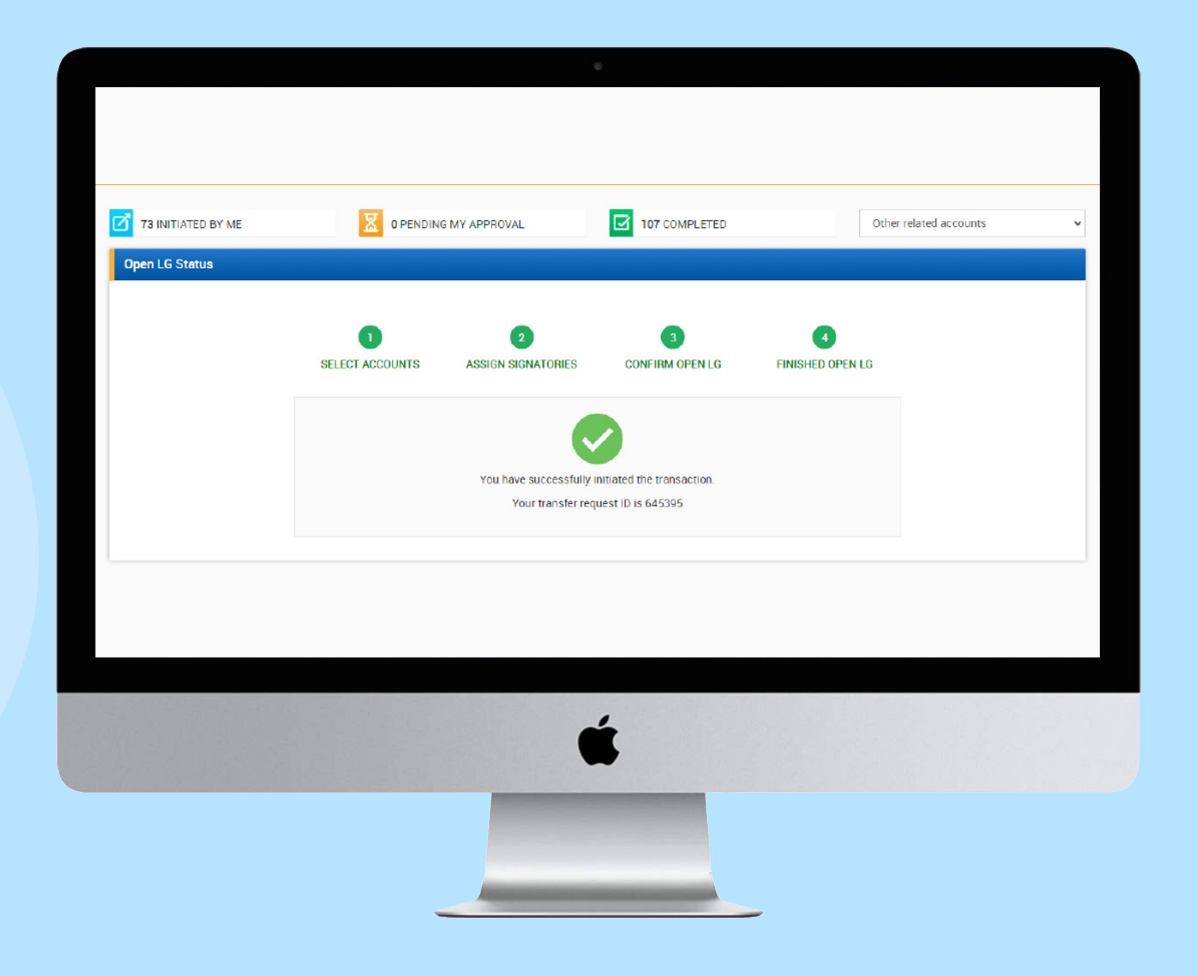

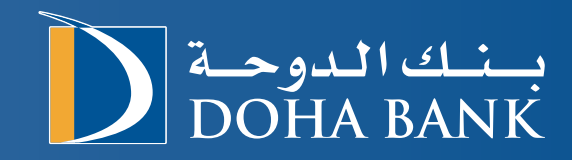